# Suppliers Enablement C-SENB

Etmam - Implementation and deployment of Ariba procurement management system project

الهــيئـــة المــلكـية لمـدينــة الـرياض ROYAL COMMISSION FOR RIYADH CITY

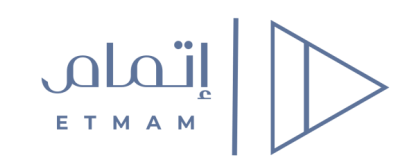

Within the framework of the Royal Commission for the City of Riyadh seeking to achieve the strategic goals of digital transformation in the automation of internal services, the electronic procurement management system was launched to automate procurement procedures and processes and all works related to supplier systems, competitions, contracts as interconnected systems with a unified database.

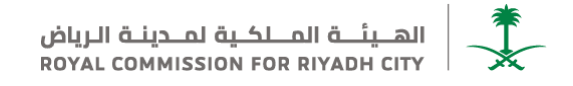

### Supplier Registration and Qualification Steps

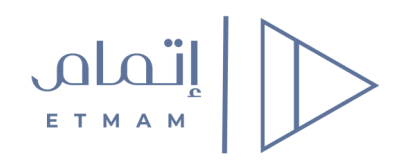

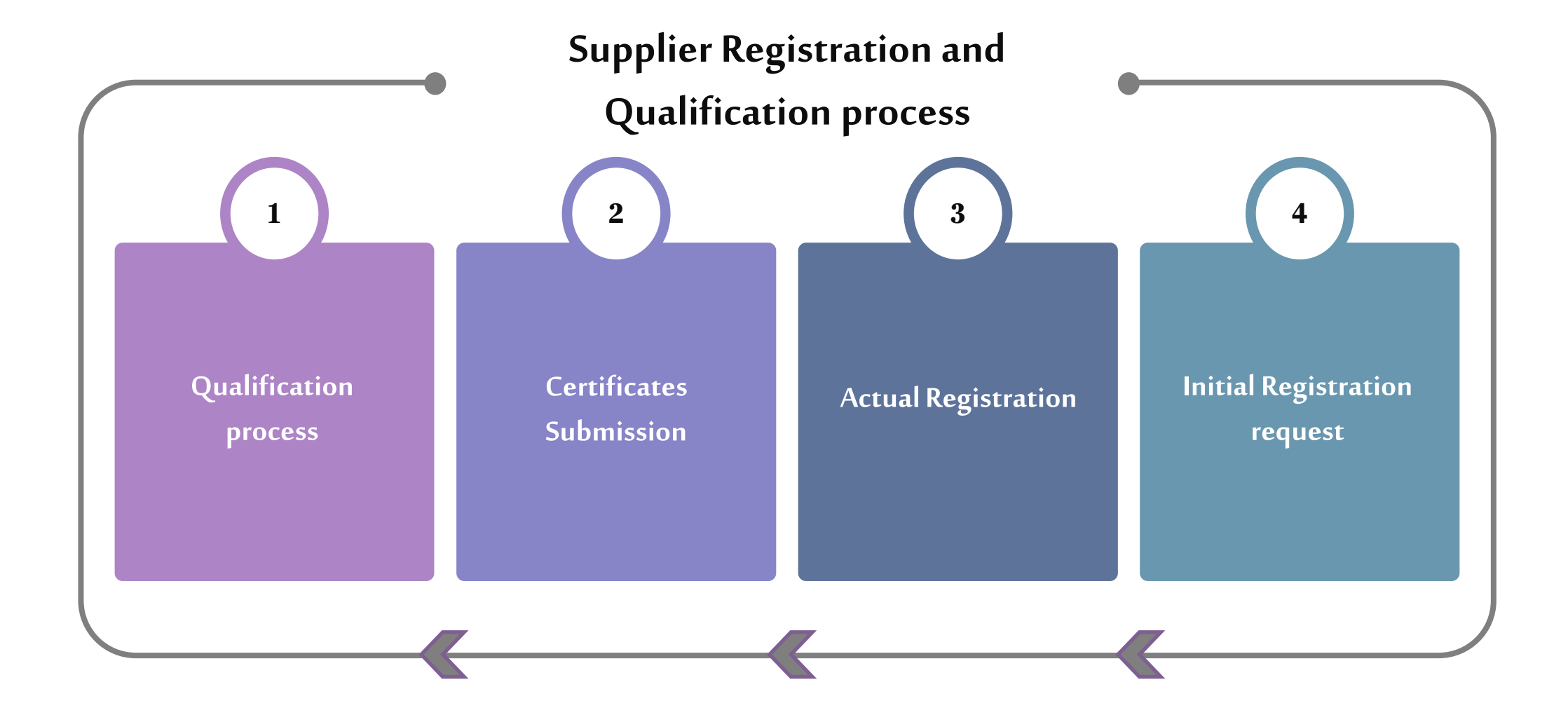

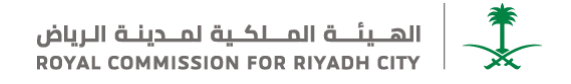

### Step No. 1 – Initial Registration

1- Click on the self registration link http://rcrc.supplier.mn2.ariba.com/ad/selfRegistration

#### 2- Fill in the required fields

| entra colta la C                                                                                             | ٥                           |
|----------------------------------------------------------------------------------------------------|-----------------------------|
| Supplier Registration Request Form مىردچ ملك تسجيل بررد                                                      |                             |
| 1 English version? "Press Yes" *                                                                             | (a) Yes O No                |
| 5 General Information                                                                                        |                             |
| 1.1 Do you have Off number?*<br>5.6 Detailed Address*                                                        | Ns       No         Statet* |
| ✓ 6 Contact Information                                                                                      |                             |
| 6.1 Contact Pitt Name * 6.2 Contact End * 6.3 Contact End * 6.4 Contact Phone *                              |                             |
| <ul> <li>7 Additional Information</li> <li>7.1 Lite of Activities*</li> <li>7.2 Other Activities*</li> </ul> |                             |
|                                                                                                    | Submit Cancel               |

### Note: A notifications will be sent via the email that has been entered by the supplier.

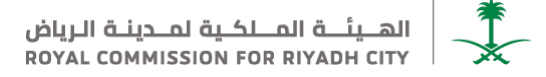

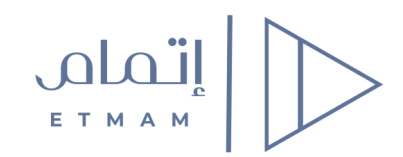

3- Email will be sent automatically to the supplier email to verify the registration ,Incase of not receiving the email : please check the entered email of the supplier , or check , the "Spam" folder

| RCRC-TEST is reviewing your registration request $(External) \Sigma$ Inbox ×                                                                    |  |  |  |  |
|----------------------------------------------------------------------------------------------------|--|--|--|--|
| Ariba Administrator<br>to me 👻<br>Hello Habiba Eldeeb,                                                                                          |  |  |  |  |
| RCRC-TEST has received your registration request and will review it for approval.<br>Their response will be emailed to <u>Example@email.com</u> |  |  |  |  |
| If you have any questions, please don't reply to this email but instead contact RCRC-TEST directly.                                             |  |  |  |  |
| This email has been sent to you on behalf of RCRC-TEST by SAP Ariba.                                                                            |  |  |  |  |
| ← Reply → Forward                                                                                                    |  |  |  |  |

Note: The steps of the Initial registration will be reviewed, and the supplier will be notified via E-mail to complete the actual registration process.

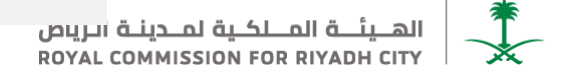

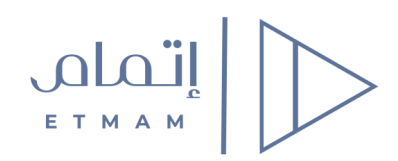

1- Click on "Click here" button in the E-mail of the actual registration to complete the actual registration form

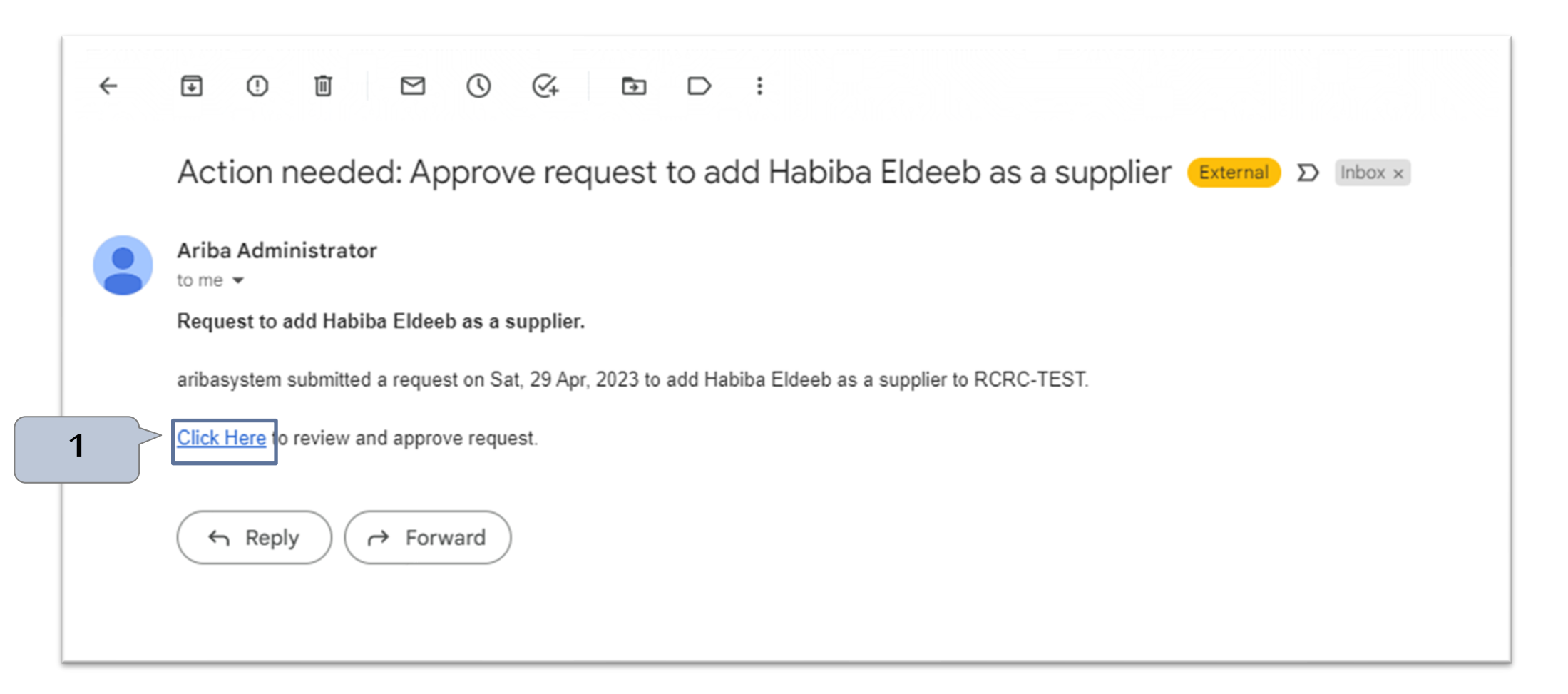

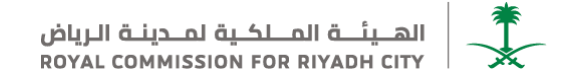

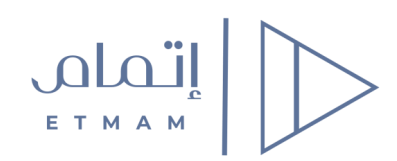

- 2- Incase of "Ariba account" already exists , click on "Login"
- 3- Incase of there is no account existing, click on "Sign up" to start creating an account on Ariba.

| SAP Ariba Proposals and Questionnaires -                                                                                                    |
|----------------------------------------------------------------------------------------------------|
| Welcome, Habiba Eldeeb                                                                                                    |
| Have a question? Click here to see a Quick Start guide.                                                                                                    |
| Sign up as a supplier with <b>Royal Commission for Riyadh City - TEST</b> on SAP Ariba.<br>Royal Commission for Riyadh City - TEST uses SAP Ariba to manage procurement activities.<br>Create an SAP Ariba supplier account and manage your response to procurement activities required by Royal Commission for Riyadh City - TEST.<br>Already have an account?<br>Log in<br>2<br>About Ariba Network                                                                                                    |
| The Ariba Network is your entryway to all your Ariba seller solutions. You now have a single location to manage all of your customer relationships and supplier activities regardless of which Ariba solution your customers are using. Once you have completed the registration, you will be able to:     Respond more efficiently to your customer requests  Kork more quickly with your customers in all stages of workflow approval  Review pending sourcing events for multiple buyers with one login  Apply your Company Profile across Ariba Network, Ariba Discovery and Ariba Sourcing activities  All your Ariba customer relationships  All your ventations, tasks and transactions  Vour profile information  All your registration activities  All your registration activities  Your contact and user administrative tasks |

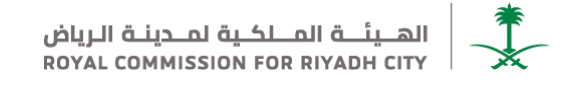

- 4- Complete the required fields
- 5- Click on " Create account and continue "

| Create account                                    | complete questionnaires required by Poyal (   | mmission for Biyadh City - TEST                                                                                    |
|---------------------------------------------------|-----------------------------------------------|----------------------------------------------------------------------------------------------------|
| That, create an one million supplier account, are | r complete questionnaires required by royal ( |                                                                                                    |
| Company information                               |                                               |                                                                                                    |
|                                                   |                                               | * Indicates a required field                                                                                       |
| Company Name:                                     | Habiba Eldeeb                                 |                                                                                                    |
| Country/Region:*                                  | Saudi Arabia [SAU]                            | If your company has more than one office, enter the main office address. You can enter more addresses such as your |
| Address:                                          | Riavdh                                        | shipping address, billing address or other addresses later in your company profile.                                |
|                                                   | Line 2                                        |                                                                                                    |
| City:*                                            | Riavdh                                        |                                                                                                    |
| Postal Code:"                                     | 487623                                        |                                                                                                    |
| State:                                            | Ar Rivad [SA-01]                              |                                                                                                    |
|                                                   |                                               |                                                                                                    |
| User account information                          |                                               |                                                                                                    |
|                                                   |                                               | * Indicates a required field                                                                                       |
| Name:*                                            | Habiba                                        | SAP Business Network Privacy Statement                                                                             |
| Email:                                            | habiba.eldeeb@pwc.com                         |                                                                                                    |
|                                                   | Use my email as my username                   |                                                                                                    |
|                                                   |                                               | hurtha in amail formatica a inha disasure and                                                                      |

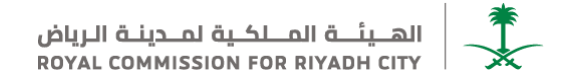

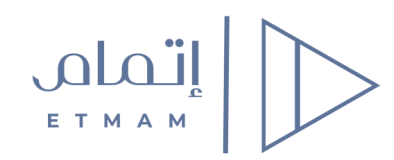

### 6- Click on the "Supplier Registration Questionnaire" link n the E-mail to start in filling in the required fields

| SAP Ariba Proposals and Questionnaires - | Standard Account        | Get enterprise account     | TEST MODE                                  |                                                                      |                                                       | ■ 0 0                  | HE |
|------------------------------------------|-------------------------|----------------------------|--------------------------------------------|----------------------------------------------------------------------|-------------------------------------------------------|------------------------|----|
| RCRC-TEST                                |                         |                            |                                            |                                                                      |                                                       |                        |    |
| There are no matched postings.           | Welcome to the Ari      | iba Spend Management site. | This site assists in identifying world cla | ss suppliers who are market leaders in quality, service, and cost. / | Ariba, Inc. administers this site in an effort to ens | sure market integrity. |    |
|                                          | Home                    |                            |                                            |                                                                      |                                                       |                        |    |
|                                          | Events                  |                            |                                            |                                                                      |                                                       |                        | =  |
|                                          | Title                   | ID                         | End Time 🕴                                 | Event Type                                                           | Participated                                          |                        |    |
|                                          |                         |                            |                                            | No items                                                             |                                                       |                        |    |
| Registration Questionnaires              |                         |                            |                                            |                                                                      |                                                       |                        |    |
|                                          | Title                   |                            |                                            | ID                                                                   | End Time 🕴                                            | Status                 |    |
|                                          | ▼ Status: Open (1)      | )                          | C                                          |                                                                      |                                                       |                        |    |
|                                          | Supplier Registration C | Questionnaire              | 0                                          | Doc91583411                                                          | 5/29/2023 11:40 PM                                    | Invited                |    |
|                                          | Qualification Que       | estionnaires               |                                            |                                                                      |                                                       |                        |    |
|                                          | Title                   | ID End                     | I Time ↓                                   | Commodity                                                            | Regions                                               | Status                 |    |
|                                          |                         |                            |                                            | No itame                                                             |                                                       |                        |    |

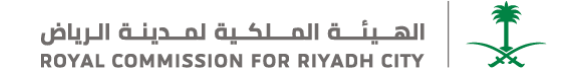

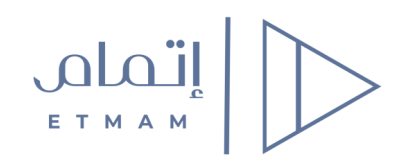

7- Complete the required fields

#### 8- Click on "Submit Entire Response" button

| Ariba Sourci                      | ng                                                                                             | 🗰 Company Settings 🕶 Habiba Eldeeb 🕶 Feedback Help 🕶 |
|-----------------------------------|------------------------------------------------------------------------------------------------|------------------------------------------------------|
| Go back to RCRC-TEST Dashboa      | rd                                                                                             | Desktop File Sync                                    |
| Console                           | Doc91583411 - Supplier Registration Questionnaire                                              | C Time remaining 29 days 23:18:49                    |
| Event Messages<br>Event Details   | All Content                                                                                    | <b>m</b>   ×                                         |
| Response History<br>Response Team | Name 1                                                                                         |                                                      |
|                                   | 🔻 1 Supplier Information - بیشاند المورد .                                                     | A                                                    |
| ▼ Event Contents                  | درع المورد - Supplier Type درع المورد - درع المورد                                             | * Governmental Entities - الجهات الحكومية 🗸          |
| All Content                       | 1.2 Activities List الأنصة الأنصلة                                                             | *(select a value) [ select ]                         |
| 1 Supplier                        | 1.6 Origin country بلد المندا ب                                                                |                                                      |
| <ul> <li>Information</li> </ul>   | اسم الجهة المكرمية بمسب قرار التأسيس - Governmental Entity name as per foundation decision الم | *                                                    |
| 2 Contact Details -<br>بين        | 1.14 Are you registered in Eltmad?<br>«مل منسجل فی منصبة اعتماد؟                               | * No v                                               |
| 3 Bank Account                    |                                                                                                | * Street:                                            |
| morna                             |                                                                                                | City: *                                              |
|                                   | 1.15 Address<br>الحران                                                                         | State/Province/Region:                               |
|                                   |                                                                                                | Postal Code: *                                       |
|                                   | 4                                                                                              |                                                      |
|                                   | (*) indicates a required field                                                                 |                                                      |
| 8                                 | Submit Entire Response         Save draft         Compose Message         Excel Import         |                                                      |

### Note: A notification E-mail will be sent to attach the official certificates

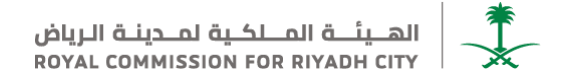

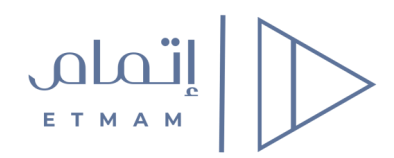

1- Click on "Submit questionnaire "link in the E-mail sent to start in filling in and attaching the official certificates

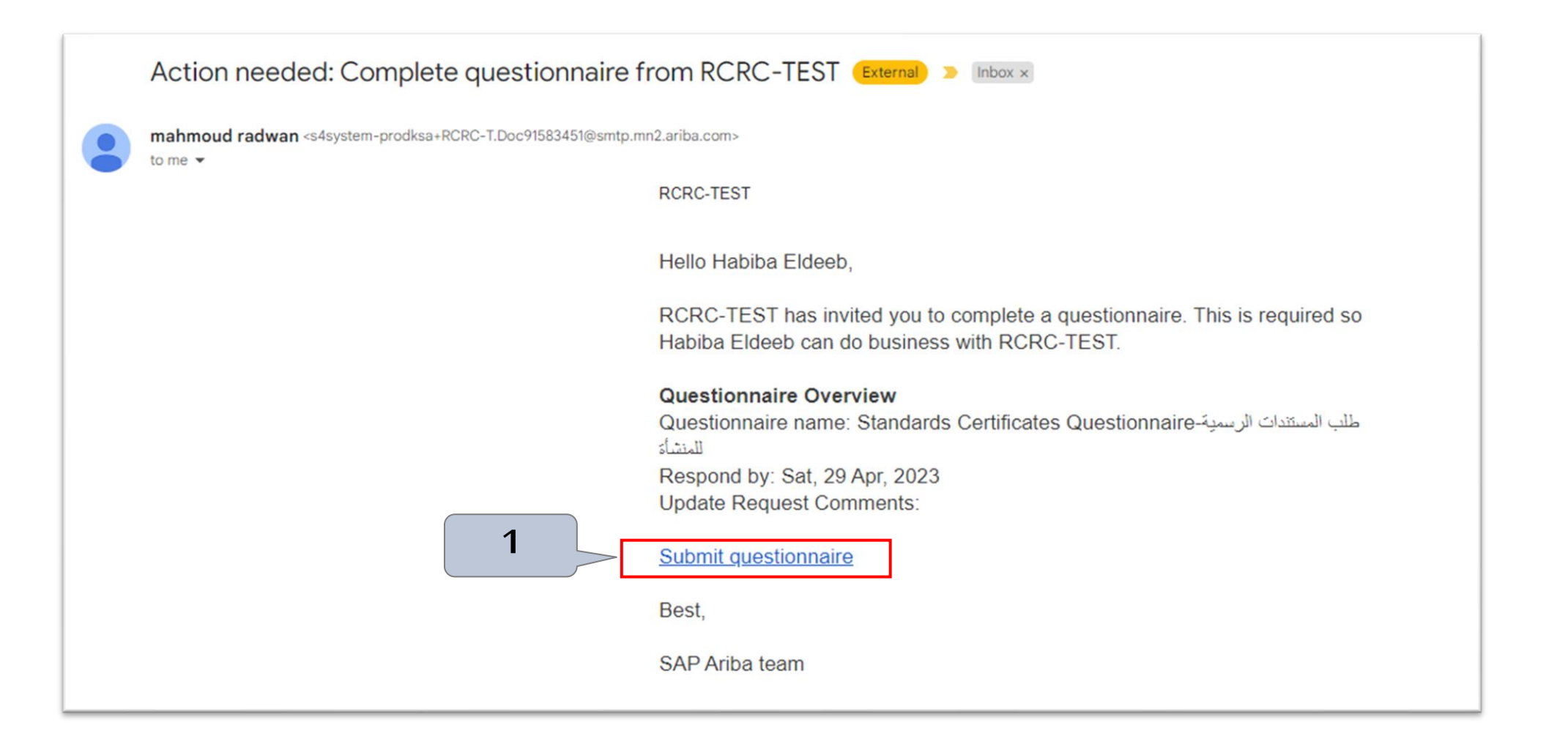

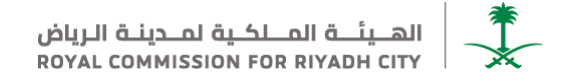

# **Step No. 3 – Attach the official certificates**

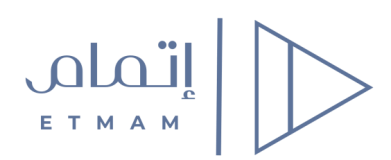

- 2- Complete the certificates questionnaire form
- 3- Click on "Submit Entire Response"

| Ariba Sourci                                                        | ng                                                                                     | Company Settings ▼ habiba eldeeb ▼ Feedback Help ▼ Messages >>          |
|---------------------------------------------------------------------|----------------------------------------------------------------------------------------|-------------------------------------------------------------------------|
|                                                                     |                                                                                        | Desktop File Sync                                                       |
| Console                                                             | Doc57614309 - Standards Certificates Questionnaire                                     | D Time remaining<br>9 days 23:35:22                                     |
| Event Messages<br>Event Details<br>Response History                 | All Content                                                                            | =                                                                       |
| Response Team                                                       | Name †                                                                                 |                                                                         |
|                                                                     | يرجى تعبَّة وتحميل بيانات الشهادات المطلوبة [                                          |                                                                         |
| ▼ Event Contents                                                    | نوع المورد 2                                                                           | * Unspecified 🗸                                                         |
| All Content                                                         | (*) Indicates a required field                                                         |                                                                         |
| 3                                                                   | Submit Entire Response         Save draft         Compose Message         Excel Import |                                                                         |
| habiba eldeeb (habiba.tawfic1<br>© 1996–2019 Ariba, Inc. All rights | @gmail.com)  <br>reserved.                                                             | SAP Business Network Privacy Statement Security Disclosure Terms of Use |

Note: Invitation will be sent via E-mail to complete the Qualification steps

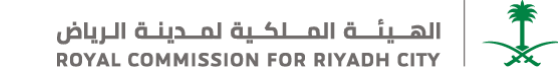

### **Step No. 4 – Qualification process**

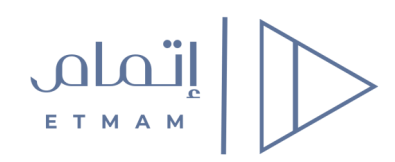

#### 1- Click on "Click here" in the E-mail sent to start in filling in the Qualification form

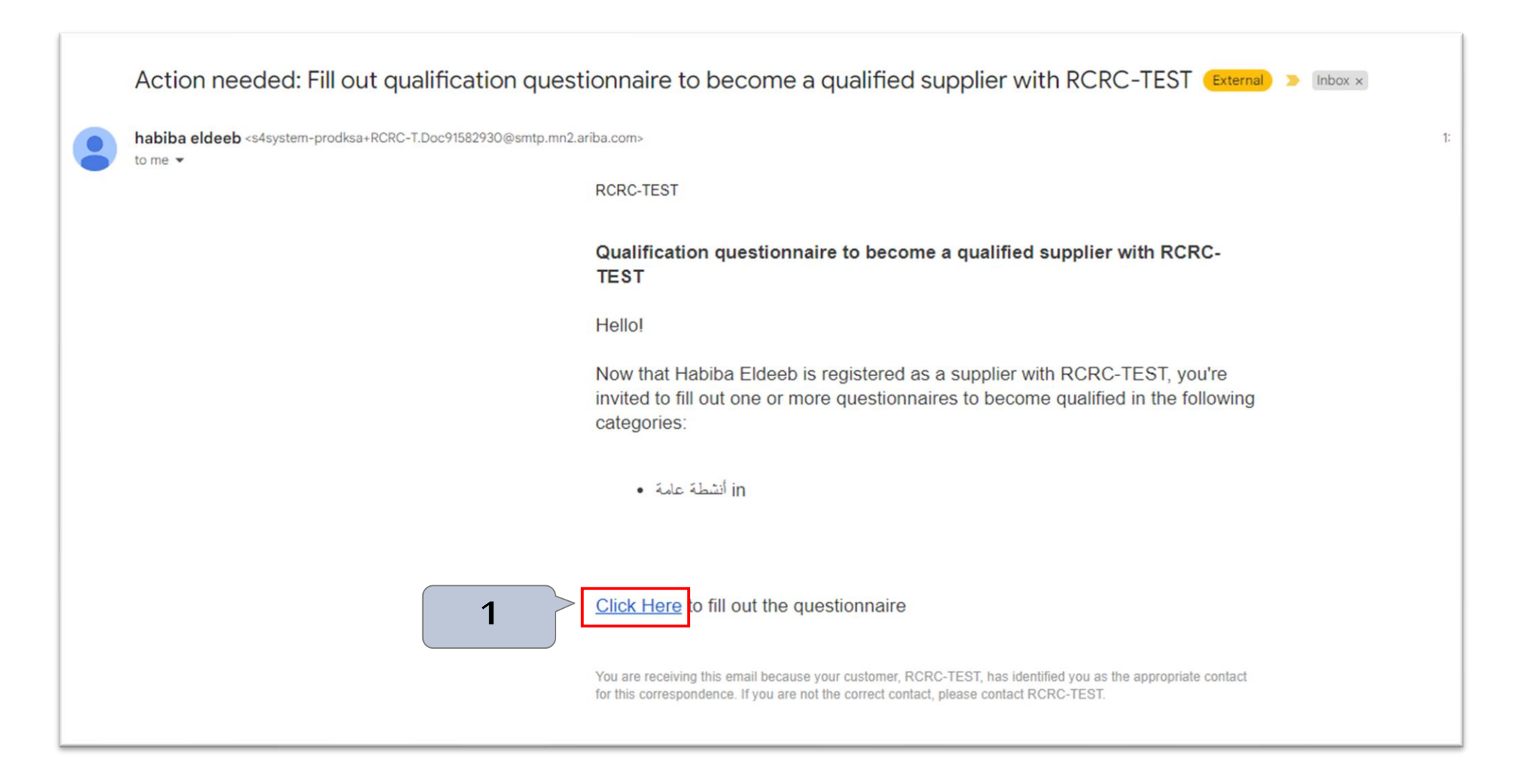

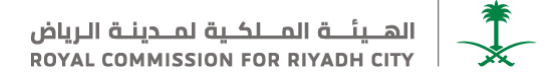

### **Step No. 4 – Qualification process**

2- Complete the Qualification form

#### 3- Click on "Submit Entire Response"

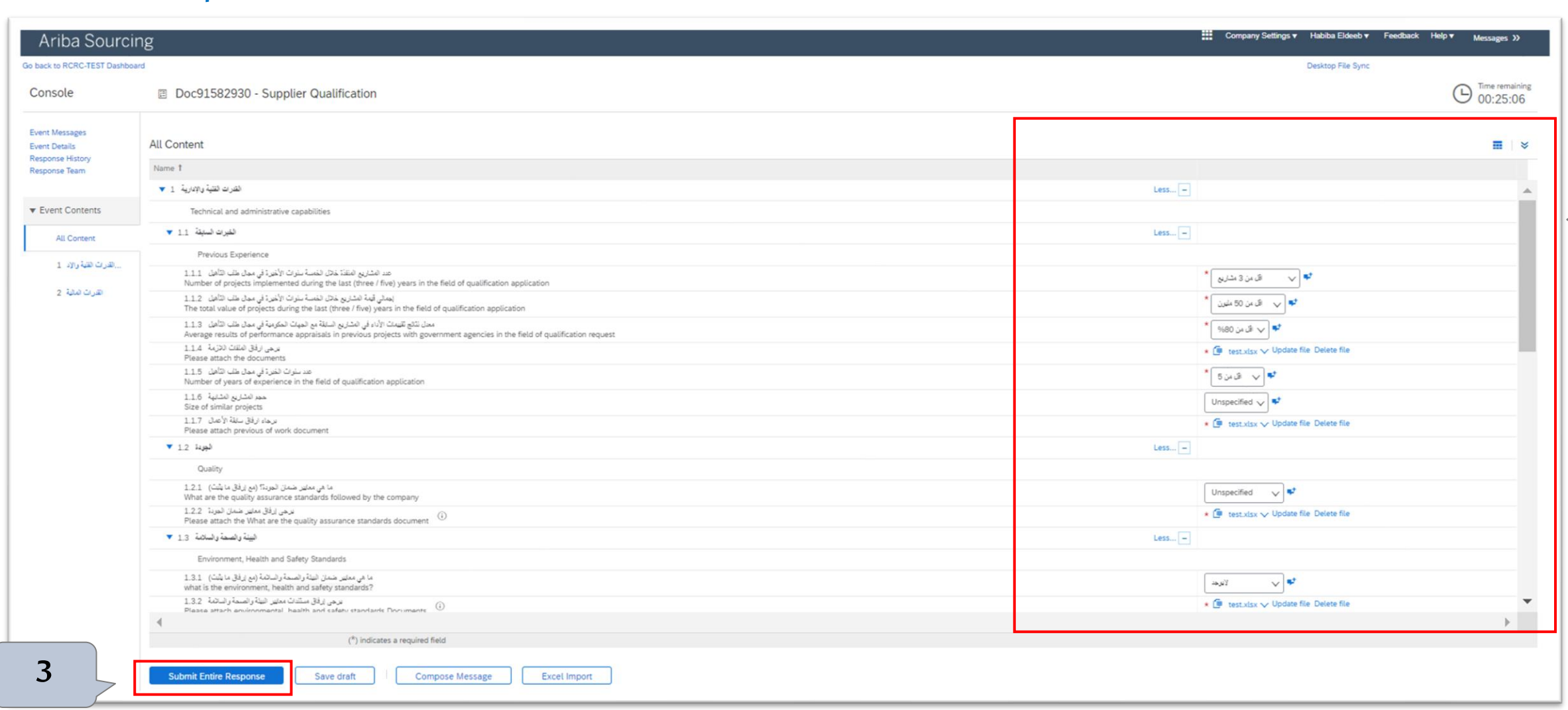

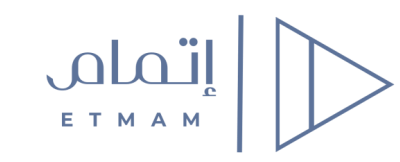

2

الهــيئــة المــلكـية لمــدينـة الـرياض ROYAL COMMISSION FOR RIYADH CITY

# **Registration Confirmation**

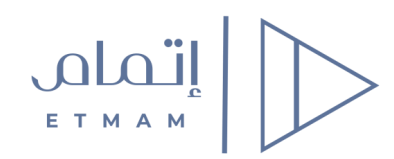

1- A confirmation E-mail will be sent to confirm the registration after finishing the Qualification process

| Approved: Supplier registration with RCRC-TEST (External) D Inbox ×                                                                               |                                                                                                    |   | æ |   |
|----------------------------------------------------------------------------------------------------|----------------------------------------------------------------------------------------------------|---|---|---|
| Ariba Administrator                                                                                                    |                                                                                                    | ☆ | 4 | : |
|                                                                                                    | RCRC-TEST                                                                                                    |   |   |   |
| Registration with RCRC-TEST.                                                                                                    |                                                                                                    |   |   |   |
| Congratulations! RCRC-TEST has approved your supplier registration. Habiba<br>Eldeeb has now been included in the supplier database of RCRC-TEST. |                                                                                                    |   |   |   |
| You will be notified when next steps of the supplier onboarding process require<br>your attention.                                                |                                                                                                    |   |   |   |
|                                                                                                    | You are receiving this email because your customer, RCRC-TEST, has identified you as the appropriate contact for this correspondence. If you are not the correct contact, please contact RCRC-TEST. |   |   |   |
|                                                                                                    | Offices   Data Policy   Contact Us   Customer Support Powered by SAP Ariba                                                                                                    |   |   |   |

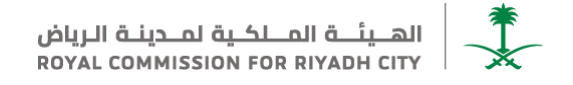

# Qualification status follow up

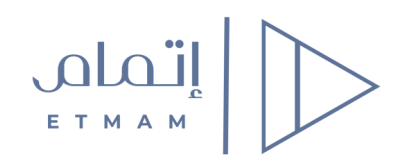

1- you will be notified via E-mail with on of the following status:

- Accepted
- Rejected
- Information is missing
- 2- To follow up on your qualification status please click on "Click Here" in the E-mail sent

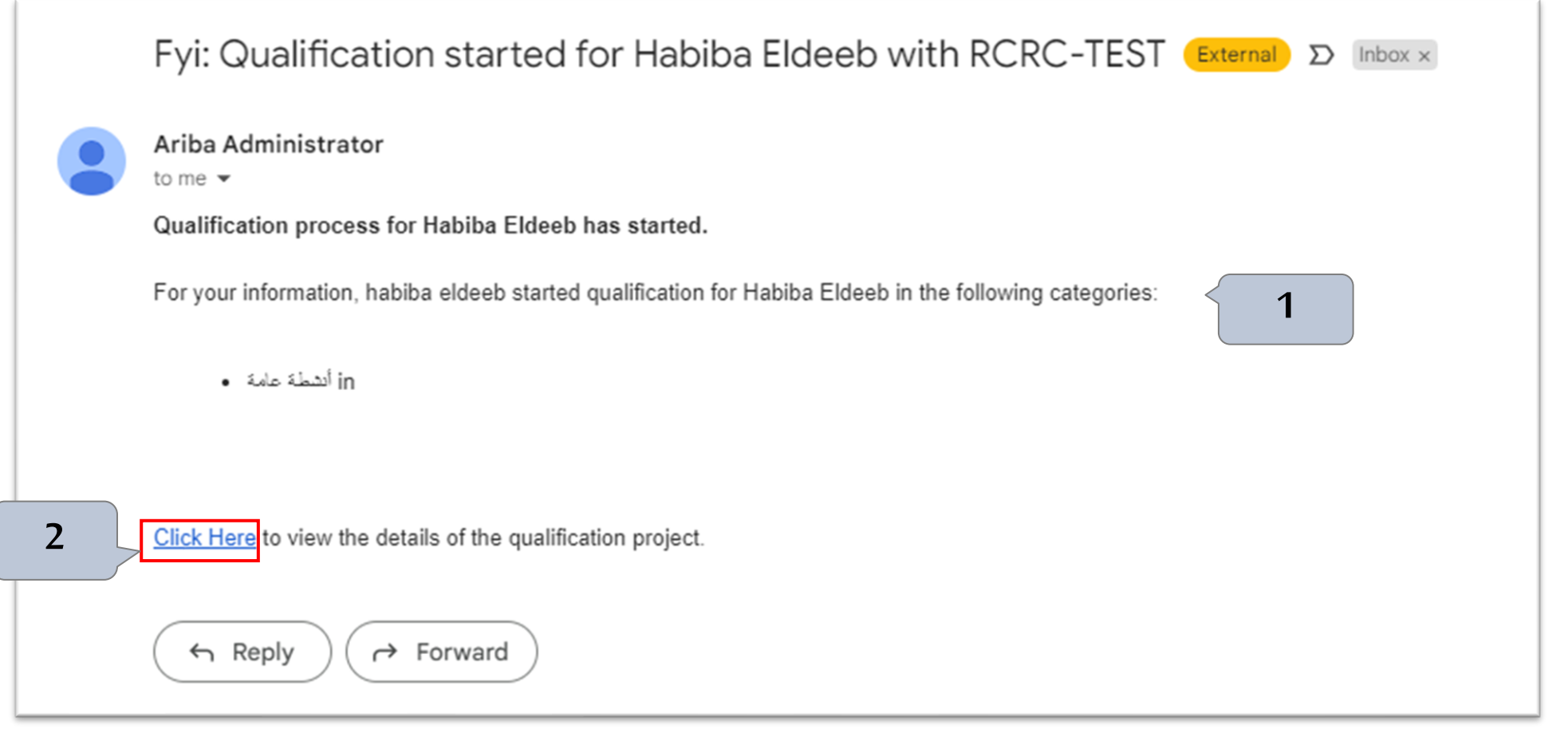

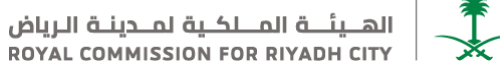

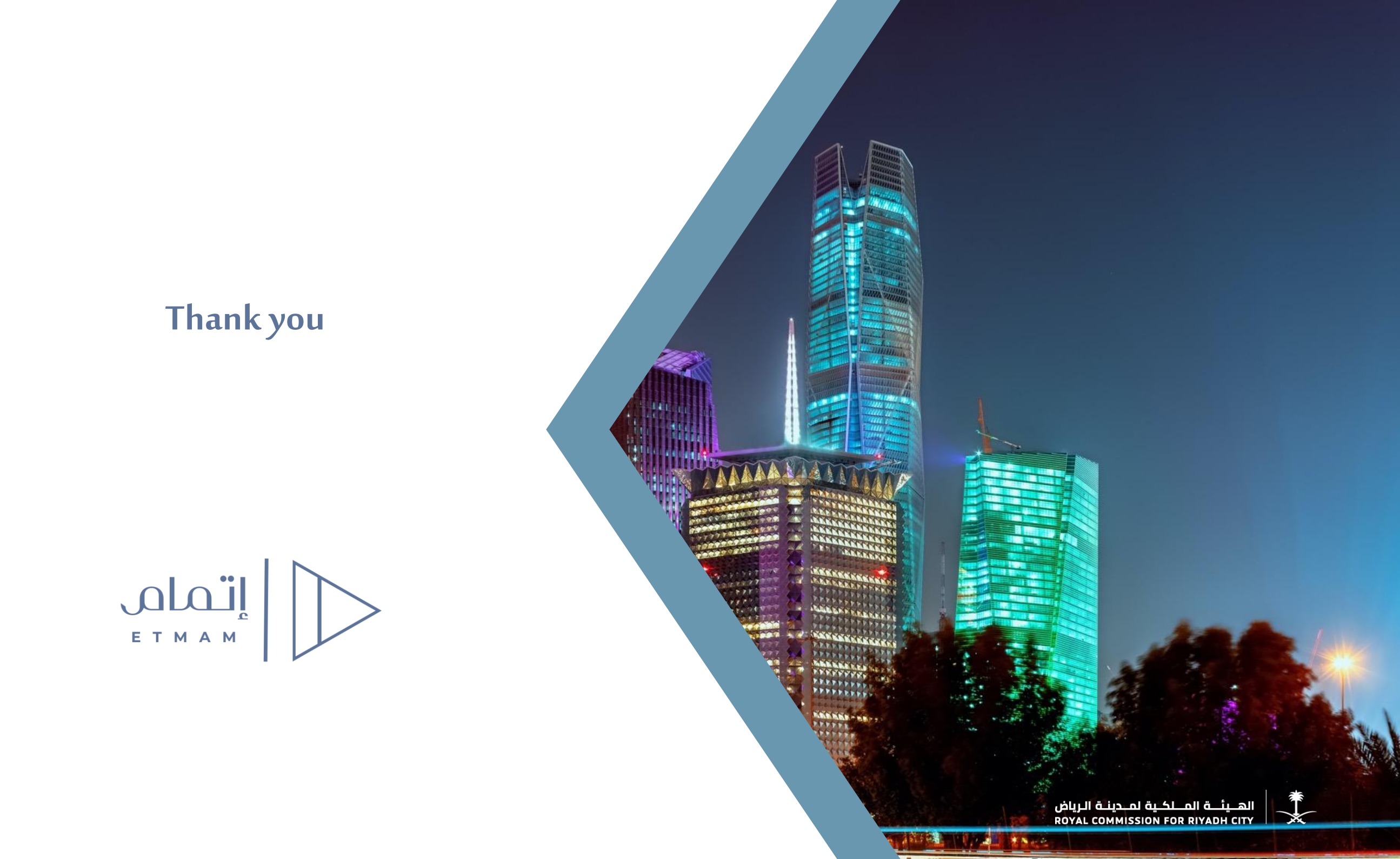